# **M-AUDIO ALC** 192114

User Guide English (3 - 7)

Guía del usuario Español (8 - 13)

# Guide d'utilisation

Français (14 - 19)

Guida per l'uso Italiano (20 - 25 )

Benutzerhandbuch

Deutsch (26 - 31)

Appendix English (33 - 34)

## M-AUDIO

# Guida per l'uso (Italiano)

#### Introduzione

Grazie per aver acquistato il AIR 192|14. Noi di M-Audio sappiamo che per te la musica è una cosa seria. Ecco perché progettiamo i nostri dispositivi con un unico obiettivo in mente: rendere le tue prestazioni le migliori possibili.

#### Contenuti della confezione

AIR 192|14

Adattatore di alimentazione

Cavo USB-C a USB-C

Cavo USB-C a USB-A

(2) Adattatori 3,5 mm a MIDI

Schede di download del software

Guida per l'uso

Istruzioni di sicurezza e garanzia

#### Assistenza

Per le ultime informazioni in merito a questo prodotto (documentazione, specifiche tecniche, requisiti di sistema, informazioni sulla compatibilità, ecc.) e per effettuarne la registrazione, recarsi alla pagina m-audio.com.

Per ulteriore assistenza sul prodotto, recarsi alla pagina m-audio.com/support.

#### Configurazione

#### **Configurazione audio**

Utenti Windows: Prima di collegare l'AIR 192|14 al computer, installare il driver:

- 1. Recarsi alla pagina m-audio.com/drivers e scaricare il driver di AIR 192|14 più recente per il proprio sistema operativo.
- 2. Aprire il file scaricato e fare doppio clic sull'applicazione di installazione del driver.
- 3. Leggere il contratto di licenza per l'utente finale, spuntare la casella per acconsentire e cliccare su **next** per proseguire.
- Cliccare su Install per avviare l'installazione. Durante l'installazione potrà essere richiesto di collegare l'AIR 192|14 al computer. Cliccare su Install in occasione di ulteriori messaggi di sistema durante l'installazione.
- 5. Una volta completata l'installazione, cliccare su Finish (fine).

Per utilizzare il driver Windows, aprire il pannello di controllo **M-Audio AIR 192|14 Control Panel**. Qui è possibile configurare la **Preferred Buffer Size** (dimensione del buffer) e la **Sample Rate** (frequenza di campionamento). Per configurare l'AIR 192|14 come dispositivo di riproduzione predefinito, seguire le indicazioni seguenti, basandosi sul proprio sistema operativo.

#### Windows:

- 1. Servirsi del cavo USB in dotazione per collegare l'AIR 192/14 al computer. Premere il tasto di alimentazione per accendere il AIR 192/14.
- 2. Nella Barra delle applicazioni, individuare l'icona "Speaker" di controllo del Volume. Fare clic col tasto destro del mouse e selezionare Dispositivi di riproduzione.

Cliccare sul menu Start > Pannello di controllo (o Impostazioni > Pannello di controllo nella vista Classica) > Hardware e suoni > Suoni.

- 3. Nel pannello di controllo Audio di Windows selezionare la scheda Riproduzione e selezionare l'AIR 192|14 come dispositivo predefinito.
- 4. Cliccare sulla scheda Registrazione e selezionare l'AIR 192|14 come periferica predefinita.
- 5. Cliccare su Proprietà nell'angolo inferiore destro.
- Nella nuova finestra, cliccare sulla scheda Avanzate e selezionare 2 canali, 24-bit, 48000 Hz (qualità da Studio) come formato predefinito.
- 7. Togliere il segno di spunta da entrambe le caselle in Modalità esclusiva.
- 8. Cliccare su OK per chiudere la finestra Proprietà.
- 9. Cliccare su **OK** per chiudere il pannello di controllo Audio.

#### macOS:

- 1. Servirsi del cavo USB in dotazione per collegare l'AIR 192/14 al computer. Premere il tasto di alimentazione per accendere il AIR 192/14.
- 2. Recarsi su Applicazioni > Utilità > Audio MIDI Setup.
- 3. Nella finestra Audio Devices (dispositivi audio), selezionare AIR 192|14 nella colonna sinistra.
- 4. Fare clic col tasto destro su **AIR 192**|14 e selezionare **Use this device for sound input** (utilizza questo dispositivo per ingresso audio).
- 5. Fare clic col tasto destro su **AIR 192**[14 e selezionare **Use this device for sound output** (utilizza questo dispositivo per uscita audio).
- 6. Lasciare Audio Midi Setup.

#### Configurazione dell'AIR 192|14 con il Software

#### Per configurare l'AIR 192|14 con Pro Tools | First M-Audio Edition

- 1. Servirsi del cavo USB in dotazione per collegare l'AIR 192|14 al computer.
- 2. Aprire Pro Tools | First M-Audio Edition.
- 3. Recarsi su Setup > Playback Engine....
- Aprire il menu a discesa Playback Engine e selezionare M-Audio AIR 192|14.
   Nota bene: può essere necessario salvare e riavviare il progetto.
- 5. Selezionare la Frequenza di campionamento e cliccare su OK per chiudere la finestra di configurazione (Setup).
- Recarsi su Setup > I/O e selezionare M-Audio AIR 192|14 per i dispositivi di Ingresso e di Uscita.

È ora possibile aggiungere tracce per inviare e ricevere audio e MIDI dalle fonti collegate agli ingressi dell'AIR 192|14 e inviare lo streaming dell'audio registrato attraverso le uscite dell'AIR 192|14.

#### Per configurare l'AIR 192|14 con Ableton Live Lite

- 1. Servirsi del cavo USB in dotazione per collegare l'AIR 192|14 al computer.
- 2. Aprire Ableton Live Lite.
- 3. Recarsi alla scheda Preferences (preferiti) > Audio.
- 4. Cliccare su Driver Type (tipo di driver) per selezionare CoreAudio (Mac) o ASIO (Windows).
- 5. Selezionare AIR 192|14 nella sezione Input e Output Config.
- 6. Selezionare Sample Rate e chiudere la finestra delle preferenze audio.

È ora possibile aggiungere tracce per inviare e ricevere audio e MIDI dalle fonti collegate agli ingressi dell'AIR 192|14 e inviare lo streaming dell'audio registrato attraverso le uscite dell'AIR 192|14.

#### Schemi di collegamento

Elementi non elencati sotto Introduzione > Contenuti della confezione sono venduti separatamente.

#### Esempio 1

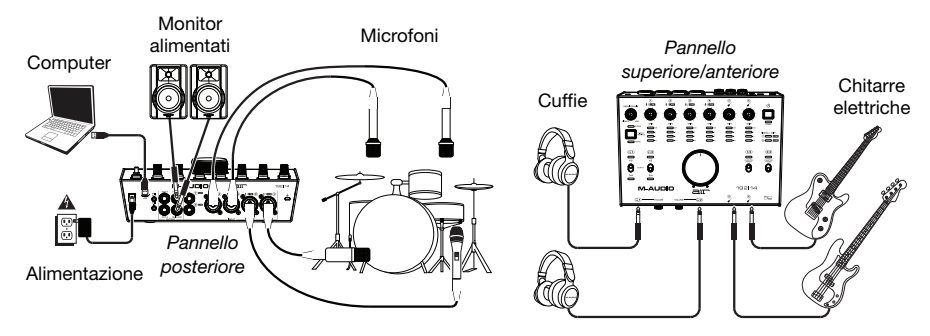

#### Esempio 2

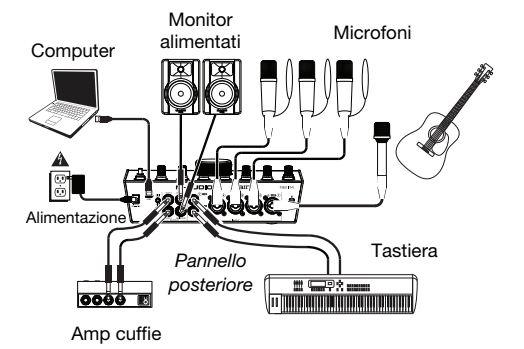

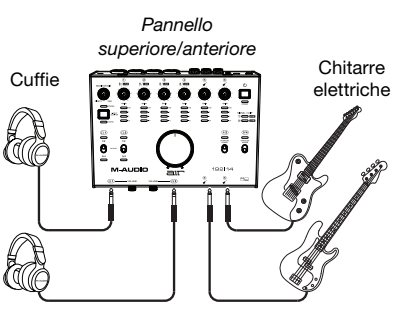

#### Esempio 3

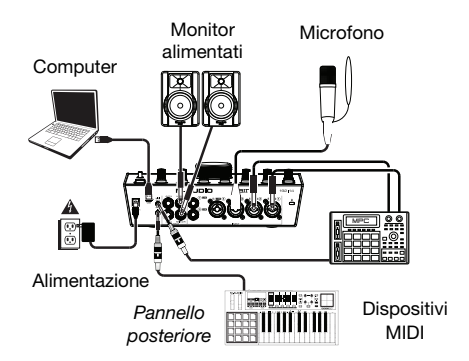

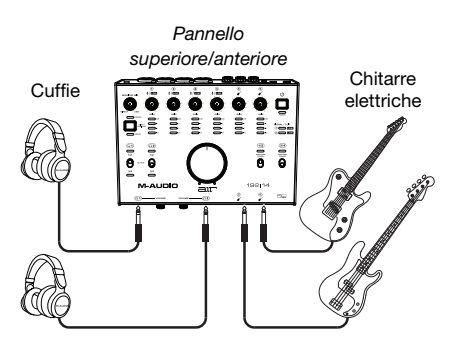

#### Caratteristiche

#### **Pannello superiore**

- Tasto Power: premere questo tasto per accendere e spegnere l'AIR 192|14. II LED di alimentazione al di sotto del tasto si accende quando si accende l'apparecchio.
- Gain d'ingresso: regola il livello di guadagno degli ingressi. Impostare questa manopola in modo che il corrispondente misuratore LED (situato sotto la manopola) mostri a display un livello "sano" (LED giallo acceso) durante le esibizioni, ma non un livello tale da provocare frequenti "salti" o picchi (LED rosso acceso), causando distorsione dell'audio.
- Misuratori LED (Ingressi 1–6): Indica il livello del segnale di ingresso dagli Ingressi Combo e dagli Ingressi Strumento.

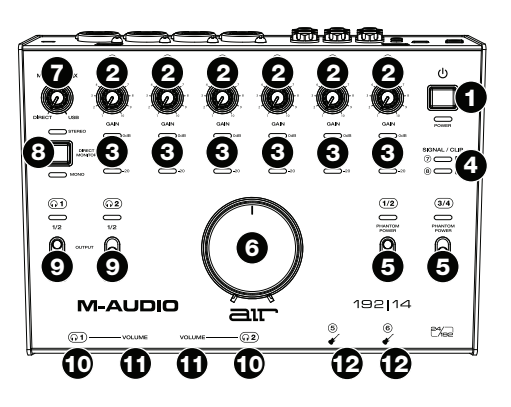

- 4. Misuratori LED (ingressi 7–8): indicano il livello di segnale di ingresso proveniente dagli Ingressi di linea. Questi LED sono verdi quando è presente un segnale al di sopra di -20 dBFS e diventano rossi quando il segnale presenta "salti" o picchi.
- 5. Interruttori +48 V (Phantom Power): questi interruttori attivano e disattivano l'alimentazione phantom per gli Ingressi combo 1–2 o 3–4. Quando attivata, l'alimentazione phantom fornisce +48 V a entrambi gli ingressi selezionati. Va notato che i microfoni dinamici e i microfoni a nastro non richiedono alimentazione phantom, mentre la maggior parte dei microfoni a condensatore sì. Consultare la documentazione del microfono per scoprire se necessita di alimentazione phantom omeno.
- Monitor Level: regola il volume di uscita delle uscite principali, che dovrebbero essere collegate ai monitor o al sistema di amplificazione.
- 7. Monitor Mix: regola il mix del segnale audio proveniente dagli ingressi (Direct) e dell'uscita audio del computer (USB) che sarà inviato alle Uscite principali e alle Uscite cuffie.

**Nota bene:** quando impostato su **Direct**, il canale sinistro sarà la somma degli **Ingressi 1, 3, 5** e 7 e il canale destro sarà la somma degli **Ingressi 2, 4, 6** e 8. Si possono sommare i canali destro e sinistro (per sentire tutti gli ingressi come un unico segnale mono) premendo il tasto **Direct Monitor**.

Questa manopola è utile per gestire la "latenza" quando si registra nel DAW. La latenza è il ritardo che si può avere tra il suono in ingresso (lo strumento suonato, il canto, ecc.) e il suono in uscita (quando si sente nel DAW).

La latenza dipende spesso dalla configurazione della "dimensione del buffer", che si trova solitamente nel menu Preferiti, Opzioni o Configurazione Dispositivo del proprio DAW. A dimensioni di buffer maggiore corrisponde solitamente una latenza superiore. In alcuni casi, un buffer di piccole dimensioni può consumare molta CPU del computer e può provocare problemi di audio. Per impedire questi problemi audio bisogna utilizzare un'impostazione più elevata del buffer e questo può portare a una latenza.

In caso di latenza durante la registrazione, regolare la manopola verso la posizione diretta **Direct** per aumentare la miscela di audio non elaborato proveniente dagli ingressi e direttamente alle **uscite principali** e **cuffi**e. In questo modo sarà possibile sentire l'audio in arrivo dagli ingressi senza latenza, potendo comunque sentire l'audio proveniente dal DAW. Al momento di ascoltare la riproduzione, girare la manopola su "**USB**".

Se il computer è abbastanza potente, si può impostare la dimensione del buffer nel DAW a un livello sufficientemente basso da non dover mai sentire il segnale audio diretto proveniente dagli ingressi. In questo caso, impostare la manopola **Monitor Mix** su **USB** per monitorare solo l'uscita audio del DAW.

## M-AUDIO

- 8. Selettore Direct Monitor: lasciare questo interruttore in posizione sollevata (il LED blu Stereo è acceso) per monitorare il segnale di ingresso diretto con gli Ingressi 1, 3, 5 e 7 nel canale sinistro e gli Ingressi 2, 4, 6 e 8 nel canale destro. Ciò è utile se si desidera monitorare direttamente un impianto mic stereo quale ad esempio un segnale stereo proveniente da una tastiera o da microfoni alti per batteria. Collocare l'interruttore in posizione premuta (LED verde Mono acceso) per monitorare il segnale di ingresso diretto con tutti gli ingressi sommati e udibili equamente su ciascun lato. Ciò è utile per il monitoraggio del segnale di una chitarra o di un mic vocale. Questo interruttore non influisce sulla riproduzione del DAW o sul modo in cui il suono viene in esso registrato; influisce unicamente sul modo in cui si sente il segnale a livello delle uscite cuffia (quando il Selettore fonte cuffia è impostato su 1/2, e il Monitor Mix è impostato su qualsiasi cosa oltre a USB) e uscite monitor.
- Selettore fonte cuffia: questi interruttori selezionano quali uscite (a livello del pannello posteriore) vengono inoltre inviate alle uscite cuffie: Uscite Main 1-2 (1/2) o Uscite 3-4 (3/4).
- Uscite cuffie (pannello anteriore): collegare cuffie TRS da 1/4" (6,35 mm) a queste uscite. Il mix che si sente da queste uscite sarà determinato dal Selettore fonte cuffie, dalla manopola Monitor Mix, dal selettore Direct Monitor e dalla manopola Volume cuffie associata.
- 11. Volume cuffie (pannello anteriore): regola il volume di uscita delle uscite cuffie.
- Ingressi strumenti (5–6) (pannello anteriore): collegare una chitarra con un pickup passivo o un altro segnale ad alta impedenza a questo ingresso servendosi di un cavo TS da 1/4" (6,35 mm). Visualizzare i livelli del segnale di ingresso con i misuratori a LED (Ingressi 5–6).

#### **Pannello posteriore**

- Alimentazione: collegare l'adattatore di alimentazione in dotazione a questo ingresso. Servirsi del tasto di alimentazione per accendere e spegnere l'AIR 192[14.
- Porta USB (tipo C): questo collegamento consente di inviare audio e dati MIDI da/a un computer. Servirsi dei cavi da USB-C-a-USB-C o da USB-C-a-USB-A in dotazione per collegare l'AIR 192|14 al computer. L'AIR 192|14 richiede un collegamento USB 2.0 (o superiore).

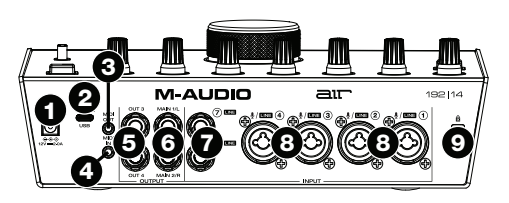

 Uscita MIDI: servirsi dell'adattatore 1/8" (3,5 mm) a MIDI in dotazione e di un cavo MIDI standard a cinque poli per collegare questa uscita MIDI all'ingresso MIDI di un dispositivo MIDI esterno (ad esempio un sintetizzatore, un sequenziatore, una drum machine, ecc.).

Importante: Non collegare dispositivi audio (cuffie, monitor, ecc.) a questa uscita. Servirsi unicamente dell'adattatore 3,5 mm-MIDI in dotazione per collegare i dispositivi MIDI.

 Ingresso MIDI: servirsi dell'adattatore 1/8" (3,5 mm) a MIDI in dotazione e di un cavo MIDI standard a cinque poli per collegare questo ingresso MIDI all'uscita MIDI di un dispositivo MIDI esterno (ad esempio un controller MIDI).

Importante: Non collegare dispositivi audio (cuffie, monitor, ecc.) a questo ingresso. Servirsi unicamente dell'adattatore 3,5 mm-MIDI in dotazione per collegare i dispositivi MIDI.

- Uscite (3-4): servirsi di cavi TRS standard da 1/4" (6,35 mm) per collegare queste uscite di linea a un amplificatore cuffie, processori di segnale esterni quali un compressore, ecc. I relativi livelli sono automaticamente +4 dBu.
- 6. Uscite principali (1-2): servirsi di cavi TRS standard da 1/4" (6,35 mm) per collegare queste uscite a monitor, impianto di amplificazione, ecc. Il mix che si sente da queste uscite sarà determinato dalla manopola Monitor Mix e dal tasto Direct Monitor. Il livello di queste uscite è controllato dalla manopola Monitor Level.
- Ingressi Linea (7–8): collegare mixer e altri dispositivi a livello di linea a questi ingressi servendosi di cavi standard TRS da 1/4" (6,35 mm). Visualizzare i livelli del segnale di ingresso con i misuratori a LED (Ingressi 7–8).
- 8. Ingressi combo (1–4): collegare microfoni, una chitarra o un basso con pickup attivo o altri dispositivi a livello di linea a questi ingressi. Per i microfoni, servirsi di un cavo XLR o TRS da 1/4" (6,35 mm). Per una chitarra o un basso con pickup attivo, servirsi di un cavo TS standard da 1/4" (6,35 mm). Per segnali a livello di linea, servirsi di un cavo TRS da 1/4". Visualizzare i livelli del segnale di ingresso con i misuratori a LED (Ingressi 1–4).
- Slot per lucchetto Kensington: servirsi di questa apertura per lucchetto Kensington per fissare l'AIR 192|14 a un tavolo o ad altre superfici.

# Appendix (English)

## **Technical Specifications**

All specifications are measured at 20 kHz bandwidth.

| Mic Inputs 1–4 (balanced XLR) |                                                                                      |
|-------------------------------|--------------------------------------------------------------------------------------|
| Dynamic Range                 | 113 dB (A-weighted)                                                                  |
| THD+N                         | 0.001% (1 kHz, +4 dBu, -1 dBFS)                                                      |
| Frequency Response            | 20 Hz – 20 kHz (+/-0.2 dB)                                                           |
| Preamp EIN                    | -137 dBu (40 $\Omega$ source, A-weighted) -129 dBu (150 $\Omega$ source, unweighted) |
| Max Input Level               | +14 dBu                                                                              |
| Gain Range                    | 62 dB                                                                                |

| Line Inputs 1-4 (balanced 1/4" TRS) |                                 |
|-------------------------------------|---------------------------------|
| Dynamic Range                       | 113 dB (A-weighted)             |
| THD+N                               | 0.001% (1 kHz, +4 dBu, -1 dBFS) |
| Frequency Response                  | 20 Hz – 20 kHz (+/-0.1 dB)      |
| Max Input Level                     | +30 dBu                         |
| Gain Range                          | 61 dB                           |

| Inst Inputs 5-6 (unbalanced 1/4" TS) |                                 |
|--------------------------------------|---------------------------------|
| Dynamic Range                        | 110 dB (A-weighted)             |
| THD+N                                | 0.001% (1 kHz, +4 dBu, -1 dBFS) |
| Frequency Response                   | 20 Hz – 20 kHz (+/-0.1 dB)      |
| Max Input Level                      | +16 dBu                         |
| Gain Range                           | 59 dB                           |
| Input Impedance                      | ~1 MΩ                           |

| Fixed Line Inputs 7-8 (balanced 1/4" TRS) |                                 |
|-------------------------------------------|---------------------------------|
| Dynamic Range                             | 113 dB (A-weighted)             |
| THD+N                                     | 0.001% (1 kHz, +4 dBu, -1 dBFS) |
| Frequency Response                        | 20 Hz – 20 kHz (+/-0.1 dB)      |
| Max Input Level                           | +17 dBu                         |

## M-AUDIO

| Line Outputs 1-2 (balanced 1/4" TRS) |                            |
|--------------------------------------|----------------------------|
| Dynamic Range                        | 112 dB (A-weighted)        |
| THD+N                                | 0.002% (1 kHz, -1 dBFS)    |
| Frequency Response                   | 20 Hz – 20 kHz (+/-0.2 dB) |
| Maximum Output Level                 | +17 dBu                    |

| Fixed Line Outputs 3-4 (balanced 1/4" TRS) |                            |
|--------------------------------------------|----------------------------|
| Dynamic Range                              | 113 dB (A-weighted)        |
| THD+N                                      | 0.002% (1 kHz, -1 dBFS)    |
| Frequency Response                         | 20 Hz – 20 kHz (+/-0.2 dB) |
| Maximum Output Level                       | +17 dBu                    |

| Headphone Outputs (stereo 1/4") |                                                              |
|---------------------------------|--------------------------------------------------------------|
| Dynamic Range                   | 111 dB (A-weighted, 32 Ω load)                               |
| THD+N                           | 0.002% (1 kHz, -1 dBFS, 10 mW/channel into 32 $\Omega$ load) |
| Frequency Response              | 20 Hz – 20 kHz (+/-0.2 dB)                                   |
| Maximum Power Delivered         | 160mW (<1% THD, 32 Ω load)                                   |
| Maximum Output Level            | +15 dBu (unloaded)                                           |
| Impedance Range                 | 32 Ω – 600 Ω                                                 |

| General                                       |                                                                                                    |
|-----------------------------------------------|----------------------------------------------------------------------------------------------------|
| Other Connectors                              | <ol> <li>(1) 1/8" (3.5 mm) MIDI input</li> <li>(1) 1/8" (3.5 mm) MIDI output</li> <li>(1) USB Type-C port</li> <li>(1) Power adapter input</li> </ol> |
| Power Adapter                                 | 12 VAC, 2 A, center-positive (included)                                                                                                    |
| <b>Dimensions</b><br>(width x depth x height) | 3.24" x 10.2" x 7.44"<br>8.22 x 25.9 x 18.9 cm                                                                                                    |
| Weight                                        | 3.9 lbs.<br>1.8 kg                                                                                                    |

Specifications are subject to change without notice.

#### Trademarks & Licenses

M-Audio and AIR Music Tech are registered trademarks of inMusic Brands, Inc., registered in the U.S. and other countries.

Ableton is a trademark of Ableton AG.

Kensington and the K & Lock logo are registered trademarks of ACCO Brands.

macOS is a trademark of Apple Inc., registered in the U.S. and other countries.

Windows is a registered trademark of Microsoft Corporation in the United States and other countries.

All other product names, company names, trademarks, or trade names are those of their respective owners.

# m-audio.com

Manual Version 1.0